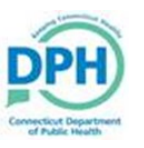

## Requesting Funeral Home

| 1. Once in the case, navigate to <b>Request Fur</b><br><b>Home</b> in the Death Registration Menu.                                                                             | neral Other Links<br>Comments<br>ME Review Case<br>Request Funeral Home<br>Print Forms<br>Transfer Case<br>Validate Registration |  |  |  |
|----------------------------------------------------------------------------------------------------|----------------------------------------------------------------------------------------------------|--|--|--|
| 2. Select the magnifying glass to choose the Funeral Director Name.<br>Request Funeral Home Funeral Home Information Funeral Director Name:                                    |                                                                                                    |  |  |  |
| 3. Type the <b>first 3 letters</b> of the last name<br>of the Funeral Director followed by the %<br>wildcard. Choose the <b>select</b> link next to the<br>appropriate option. | Lookup Funeral Director                                                                                                    |  |  |  |
| 4. Select the magnifying glass to choose the Facility/Office I                                                                                                    | Facility/Office Name.                                                                                                    |  |  |  |

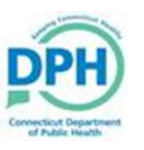

## Requesting Funeral Home

| 5. Input the % wildcard into the search bar for the Facility Name. Select the appropriate option by | Lookup Funeral Homes     Facility Name %          |               | × Search          |
|----------------------------------------------------------------------------------------------------|---------------------------------------------------|---------------|-------------------|
| clicking on the <b>select</b> link.                                                                 | Facility Name                                     | Address       | City              |
|                                                                                                    | Hartford Community Funeral Home & Cremation, Inc. | 380 Maple Ave | Hartford select   |
| Only the facilities affiliated with                                                                 |                                                   |               | Total Records : 1 |
| the selected Funeral Director                                                                       |                                                   |               | Cancel            |
| will populate.                                                                                      |                                                   |               | Calicer           |
|                                                                                                    |                                                   |               |                   |
|                                                                                                    |                                                   |               |                   |
| 6. Click <b>Save</b> .                                                                              |                                                   |               |                   |
|                                                                                                    |                                                   |               |                   |
|                                                                                                    |                                                   |               |                   |
|                                                                                                    |                                                   |               |                   |
|                                                                                                    |                                                   |               |                   |
|                                                                                                    | 🛧 Clear 🕞 Save                                    | S Return      |                   |
|                                                                                                    | ▲ Clear Save                                      | ් Return      |                   |
|                                                                                                    | ▲ Clear Save                                      | ືອ Return     |                   |